# **Configurar a VPN de Acesso Remoto no FTD Gerenciado pelo FDM**

## Contents

Introdução Pré-requisitos Requisitos Licenciamento **Componentes Utilizados** Informações de Apoio Configurar Diagrama de Rede Verificar Licenciamento no FTD Definir redes protegidas Criar usuários locais Adicionar certificado Configurar a VPN de acesso remoto Verificar Troubleshooting Problemas do AnyConnect Client Problemas iniciais de conectividade Problemas específicos de tráfego

## Introdução

Este documento descreve como configurar a implantação de uma VPN RA no FTD gerenciado pelo FDM do gerenciador em pacote que executa a versão 6.5.0 e posterior.

## **Pré-requisitos**

### Requisitos

A Cisco recomenda que você tenha conhecimento da configuração da Rede virtual privada (RA VPN) de acesso remoto no Firepower Device Manager (FDM).

### Licenciamento

- O Firepower Threat Defense (FTD) foi registrado no portal de licenciamento inteligente com Export Controlled Features habilitados (para permitir que a guia de configuração do RA VPN seja habilitada)
- Qualquer uma das licenças do AnyConnect habilitadas (APEX, Plus ou somente VPN)

### **Componentes Utilizados**

As informações neste documento são baseadas nestas versões de software e hardware:

- FTD da Cisco que executa a versão 6.5.0-115
- Cisco AnyConnect Secure Mobility Client versão 4.7.01076

As informações neste documento foram criadas a partir de dispositivos em um ambiente de laboratório específico. Todos os dispositivos utilizados neste documento foram iniciados com uma configuração (padrão) inicial. Se a rede estiver ativa, certifique-se de que você entenda o impacto potencial de qualquer comando.

## Informações de Apoio

A configuração do FTD por meio do FDM apresenta dificuldades quando você tenta estabelecer conexões para clientes do AnyConnect por meio da interface externa, enquanto o gerenciamento é acessado por meio da mesma interface. Esta é uma limitação conhecida do FDM. A solicitação de aprimoramento <u>CSCvm76499</u> foi preenchida para este problema.

## Configurar

### Diagrama de Rede

Autenticação do AnyConnect Client com o uso de Local.

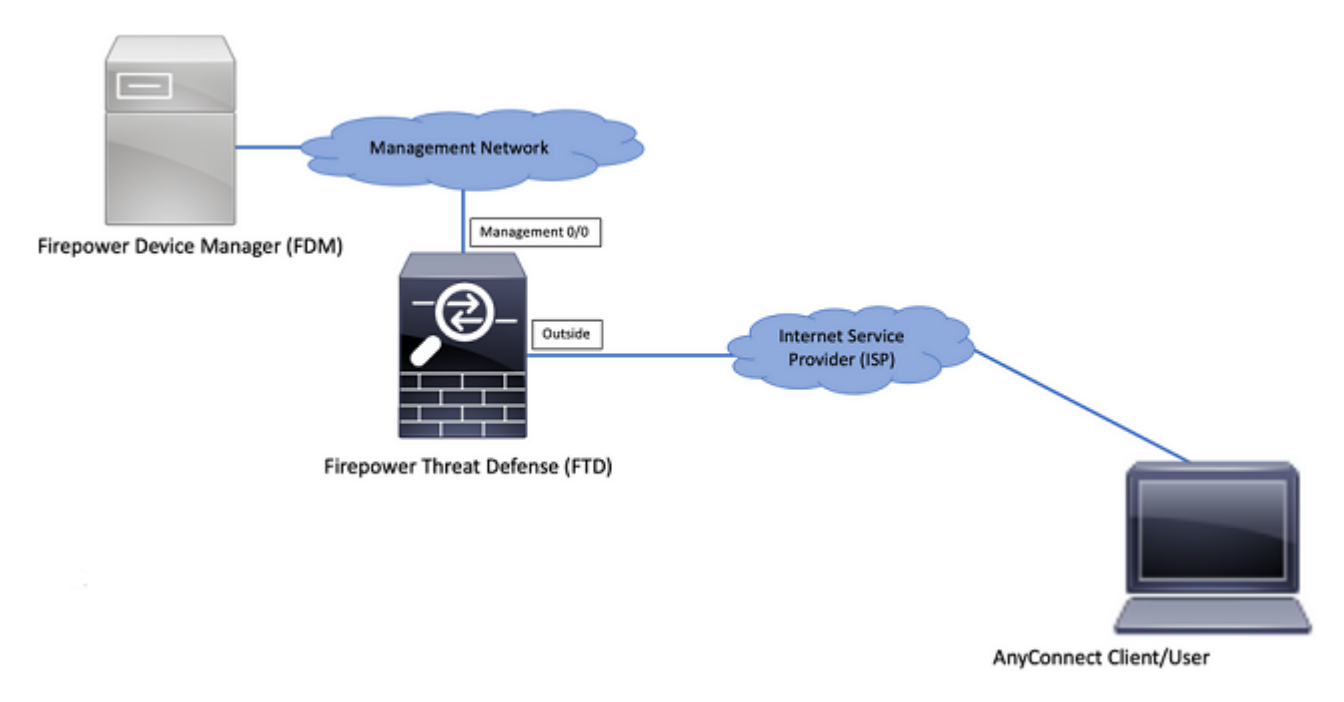

### Verificar Licenciamento no FTD

Etapa 1. Verifique se o dispositivo está registrado no Smart Licensing conforme mostrado na imagem:

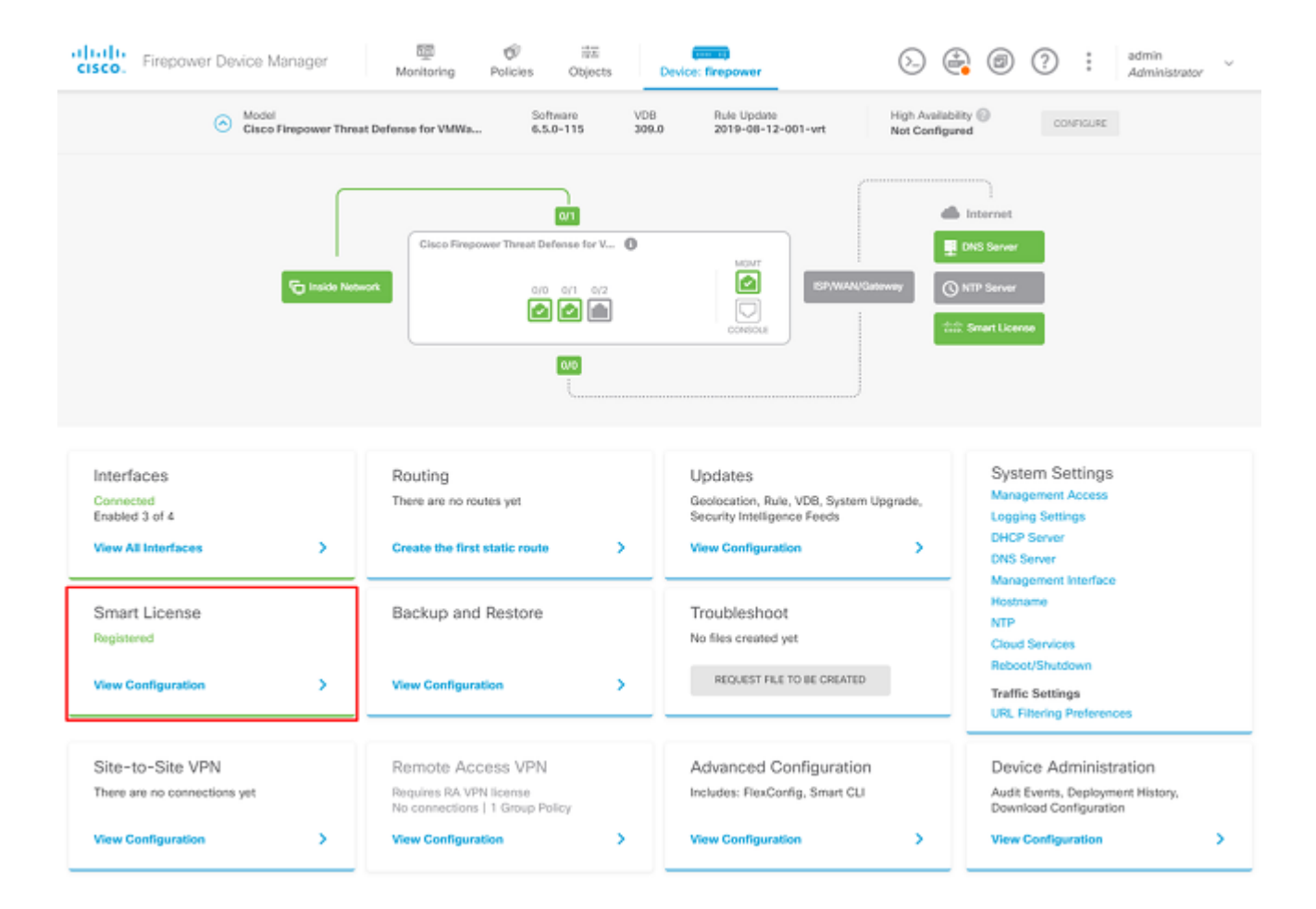

Etapa 2. Verifique se as licenças do AnyConnect estão ativadas no dispositivo conforme mostrado na imagem.

| ce Summery<br>nart License                                                                                                    |                                                                                                    |
|----------------------------------------------------------------------------------------------------|----------------------------------------------------------------------------------------------------|
| CONNECTED Last sync: 04 Apr 2020 02:10 PM<br>SUFFICIENT LICENSE Next sync: 04 Apr 2020 02:20 PM                                                                                                    | Go to Cloud Services +                                                                                                    |
| SCRIPTION LICENSES INCLUDED                                                                                                    |                                                                                                    |
| Threat ENVILE                                                                                                    | Mahware EWALE                                                                                                    |
| This License allows you to perform intrusion detection and prevention and file control. You<br>must have this license to apply intrusion policies in access rules. You also must have this<br>icense to apply file policies that control files based on file type. | This License allows you to perform Cisco Advanced Malware Protection (AMP) with AMP for<br>Firepower and AMP Threat Grid. You must have this license to apply file policies that detect<br>and block malware in files transmitted over your network. |
| includes: 🖏 Intrusion Policy                                                                                                    | Includes: 崎 File Policy                                                                                                    |
| URL License Rwalt                                                                                                    | RA VPN License Type APEX AND PLUS V DISABLE                                                                                                    |
| Clisabled by user                                                                                                    | S Enabled                                                                                                    |
| This license allows you to control web access based on URL categories and reputations, rather<br>than by individual URL alone. You must have this license to deploy access rules that filter web<br>ratflic based on category and reputation.                      | Please select the license type that you purchased to enable remote access VPN. Note that<br>Firepower Device Manager does not support any of the advanced features covered by the<br>Apex license.                                                   |
| ncludes: URL Reputation                                                                                                    | Includes: RA-VPN                                                                                                    |
|                                                                                                    |                                                                                                    |
| ETUAL LICENSES INCLUDED                                                                                                    |                                                                                                    |
| etual Licenses Included Base License Enabled Always                                                                                                    |                                                                                                    |

Etapa 3. Verifique se os recursos controlados por exportação estão ativados no token como mostrado na

#### imagem:

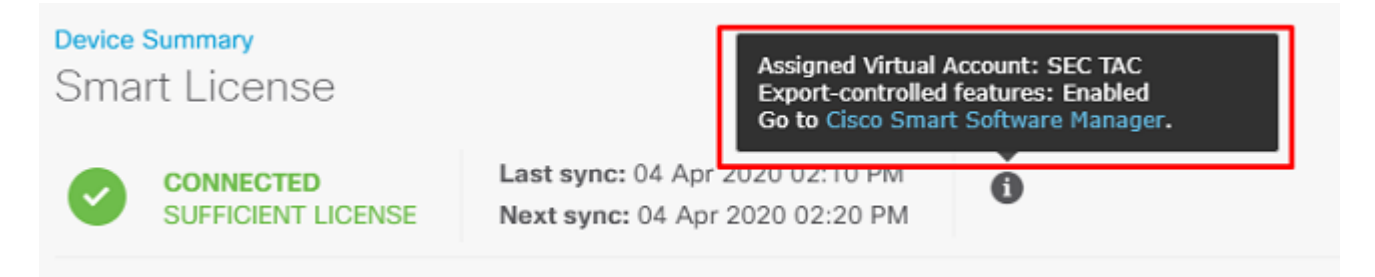

#### **Definir redes protegidas**

Navegue até Objects > Networks > Add new Network. Configure o Pool de VPN e as Redes LAN na GUI do FDM. Crie um pool de VPN para ser usado para atribuição de endereço local para usuários do AnyConnect, como mostrado na imagem:

| cisco. Firepower Devic | e Manager    | ₩ Ø # #                     |           | . ? .     | admin<br>Administrator |
|------------------------|--------------|-----------------------------|-----------|-----------|------------------------|
|                        |              | Add Network Object          |           |           |                        |
| Object Types +         | Network Obje | Name                        |           |           |                        |
| C Networks             | 2 objects    | Anyconnect_Pool             |           |           | + 🕫                    |
| \$ Ports               | a NAME       | Description                 |           | WALUE     | ACTIONS                |
| Gecurity Zones         | 1 any-lpv4   | Description                 |           | 0.0.0.0/0 |                        |
| 🖅 Application Filters  | 2 any-ipv6   |                             | 6         | ::/0      |                        |
| 6 <sup>2</sup> URLs    |              | Type                        |           |           |                        |
| Geolocations           |              | Network O Host O Host O Kan | pe .      |           |                        |
| Syslog Servers         |              | 192.168.19.0/24             |           |           |                        |
| 🔏 IKE Policies         |              | e.g. 192.168.2.0/24         |           |           |                        |
| 🐴 IPSec Proposals      |              |                             |           |           |                        |
| AnyConnect Client Pro  |              |                             | CANCEL OK |           |                        |

Crie um objeto para a rede local atrás do dispositivo FDM, conforme mostrado na imagem:

| Firepower Devic       | ce Manager     | 💭 🛷 ∓ 👘 🖓 🖓 🖗 ?? : admin            | ~      |
|-----------------------|----------------|-------------------------------------|--------|
|                       |                | Add Network Object                  | N.     |
| Object Types 🛛 🔶      | Network Obje   |                                     |        |
| C Networks            | 3 objects      | Name +                              |        |
| S Ports               | a MANT         |                                     | CTIONS |
| Security Zones        | 1 any-ipv4     | Description                         |        |
| 🐬 Application Filters | 2 any-ipv6     |                                     |        |
| € URLs                | 3 Anyconnect_P | Type 19.0/24                        |        |
| Geolocations          |                | Network     Host     PQUN     Nange |        |
| Syslog Servers        |                | 10.10.116.0/24                      |        |
| 🔏 IKE Policies        |                | e.g. 192.168.2.0/24                 |        |
| n IPSec Proposals     |                |                                     |        |
| AnyConnect Client Pro |                | CANCEL                              |        |

### Criar usuários locais

Navegue até Objects > Users > Add User. Adicione usuários do VPN Local que se conectam ao FTD via Anyconnect. Crie usuários locais conforme mostrado na imagem:

| CISCO. Firepower Devic | ce Manager | 💷 🛷 📅                   |            | admin 🗸 🍘 🕐 🗄 admin |
|------------------------|------------|-------------------------|------------|---------------------|
| Object Types 🛛 🔶       | Users      |                         | <b>*</b> ^ |                     |
| C Networks             | 1 object   | Service Types<br>RA-VFN |            | +                   |
| 🕏 Ports                | # NAME     | Name                    |            | ACTIONS             |
| Security Zones         | 1 admin    | Anyconnect_User         |            |                     |
| ኛ Application Filters  |            | Password                |            |                     |
| & URLs                 |            | *******                 |            |                     |
| Geolocations           |            | Confirm Password        |            |                     |
| Syslog Servers         |            | ******                  |            |                     |
| 🔏 IKE Policies         |            |                         |            |                     |
| 🐴 IPSec Proposals      |            |                         | CANCEL OK  |                     |
| AnyConnect Client Pro  |            |                         |            |                     |
| Identity Sources       |            |                         |            |                     |
| 1 Users                |            |                         |            |                     |

#### Adicionar certificado

Navegue até Objects > Certificates > Add Internal Certificate. Configure um certificado conforme mostrado na imagem:

| cisco. Firepower Devi | ce Manager Monitoring Policies Objects Device: fir | epower                         |
|-----------------------|----------------------------------------------------|--------------------------------|
| Object Types 🛛 🔶      | Certificates                                       |                                |
| C Networks            | 117 objects                                        | Q. Search + -                  |
| \$ Ports              | * NAME TYPE                                        | Add litternal CA               |
| 🔒 Security Zones      | 1 NGFW-Default-InternalCA Internal CA              | Add Internal Certificate       |
| Application Filters   | 2 DefaultInternalCertificate Internal Certific     | año Add Trusted CA Certificate |
| Ø URLS                | 3 DefaultWebserverCertificate Internal Certific    | ate                            |
| Geolocations          |                                                    |                                |
| Sysiog Servers        |                                                    |                                |
| 🔏 IKE Policies        |                                                    |                                |
| 🐴 IPSec Proposals     |                                                    |                                |
| AnyConnect Client Pro |                                                    |                                |
| Identity Sources      |                                                    |                                |
| 1 Users               |                                                    |                                |
| 発 Certificates        |                                                    |                                |

Carregue o certificado e a chave privada como mostrado na imagem:

Choose the type of internal certificate you want to create

Х

|          | Upload Certificate and Key<br>Create a certificate from existing files.<br>PEM and DER files are supported. |
|----------|----------------------------------------------------------------------------------------------------|
| <u>,</u> | Self-Signed Certificate<br>Create a new certificate that is signed<br>by the device.                        |

O certificado e a chave podem ser carregados por meio de cópia e colagem ou do botão de carregamento para cada arquivo, como mostrado na imagem:

| Add Internal Certificate                                                                                                    | Ø   | × |
|----------------------------------------------------------------------------------------------------|-----|---|
| Name                                                                                                    |     |   |
| Anyconnect_Certificate                                                                                                    |     |   |
| SERVER CERTIFICATE (USER AGENT)                                                                                                    |     |   |
| Paste certificate, or choose file: UPLOAD CERTIFICATE The supported formats are: PEM, DER.                                                                                                    |     |   |
| wkM7QqtRuyzBzGhnoSebJkP/Hiky/Q+r6UrYSny++UJSrg777/9NgonwTpLI/8/J<br>idGSN0b/ic6iPh2aGpB1Lra3MGCL1pJaRgxq3+1yBDsfVFCAkT9wWcnUyeQd6LZp<br>k+iaN+V24yOj3vCJILIhtxwdllqeSs8F8XdaL4LQObcTfZ/3YNBWgvewV2TL<br>END CERTIFICATE |     | * |
| CERTIFICATE KEY                                                                                                    |     |   |
| Paste key, or choose file: UPLOAD KEY The supported formats are: PEM, DER.                                                                                                    |     |   |
| QzYPpjkCgYEAgJ9nlk8sfPfmotyOwprlBEdwMMDeKLX3KDY58jyjv1/8a/wsX+uz<br>3A7VQn6gA6ISWHgxHdmgYnD38P6kCuK/hQMUCqdIKUITXkh0ZpgIQbfW2IJ0VD4M<br>gKugRI5t0Zva5j+bO5g0f8D/mtYYTBf8JGggEfSju0Zsy2ifWtsbJrE=<br>END RSA PRIVATE KEY |     | • |
|                                                                                                    | 011 |   |
| CANCEL                                                                                                    | OK  |   |

### Configurar a VPN de acesso remoto

Navegue até Remote Access VPN > Create Connection Profile. Navegue pelo Assistente de VPN do RA no FDM como mostrado na imagem:

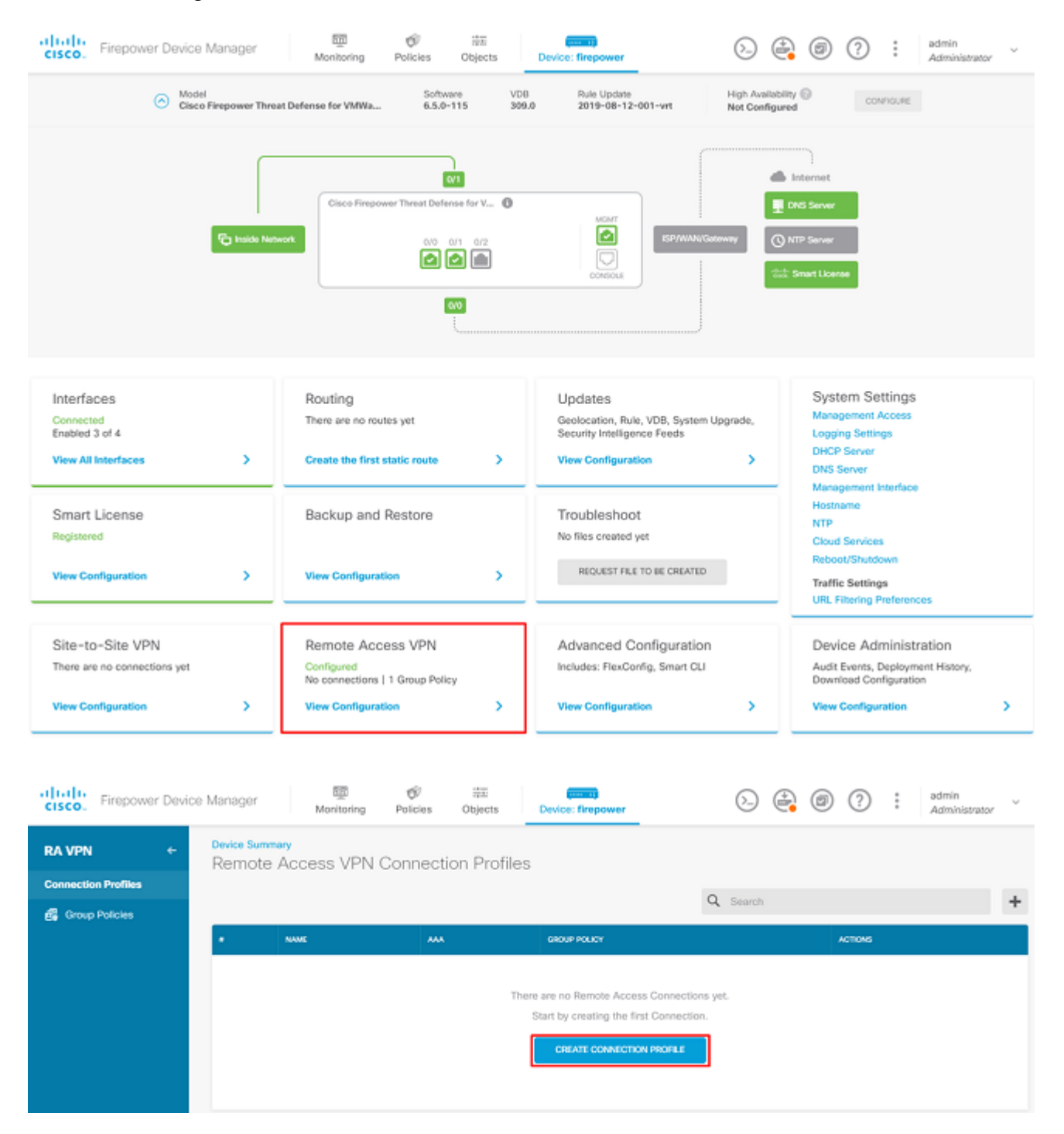

Crie um perfil de conexão e inicie a configuração conforme mostrado na imagem:

## Connection and Client Configuration

| Specify | how | to | authenticate | remote | users | and  | the  | AnyConnect | clients | they | can | use | to | connect | to | the |
|---------|-----|----|--------------|--------|-------|------|------|------------|---------|------|-----|-----|----|---------|----|-----|
|         |     |    |              |        |       | insi | de r | network.   |         |      |     |     |    |         |    |     |

| Connection Profile Name<br>This name is configured as a connection alias, it can be used to connect to the VPN gateway |               |  |  |  |  |
|----------------------------------------------------------------------------------------------------|---------------|--|--|--|--|
| Anyconnect                                                                                                    |               |  |  |  |  |
| Group Alias                                                                                                    | Group URL     |  |  |  |  |
| Anyconnect                                                                                                    |               |  |  |  |  |
| Add Group Alias                                                                                                    | Add Group URL |  |  |  |  |

Escolha os métodos de autenticação conforme mostrado na imagem. Este guia usa Autenticação local.

| AAA a   | and Client Certificate              |                                                                                                    |
|---------|-------------------------------------|----------------------------------------------------------------------------------------------------|
| tion    | Fallback Local Identity Source 🔺    |                                                                                                    |
| ~       | Please Select Local Identity Source | $\sim$                                                                                                    |
| ame     |                                     |                                                                                                    |
|         |                                     |                                                                                                    |
| ication |                                     |                                                                                                    |
| ~       |                                     |                                                                                                    |
|         |                                     |                                                                                                    |
|         | Accounting Server                   |                                                                                                    |
| ~       | Please select                       | ~                                                                                                    |
|         | AAA a<br>tion<br>ame<br>ication     | AAA and Client Certificate tion Fallback Local Identity Source  Please Select Local Identity Source ame tication Carter Accounting Server Please select Please select |

Escolha o Anyconnect\_Pool como mostrado na imagem:

### Client Address Pool Assignment

| IPv4 Address Pool<br>Endpoints are provided an address from | n this pool | IPv6 Address F<br>Endpoints are pro | Pool<br>ovided an address fro | m this pool |
|-------------------------------------------------------------|-------------|-------------------------------------|-------------------------------|-------------|
| C Anyconnect_Pool                                           |             |                                     |                               |             |
| DHCP Servers                                                |             |                                     |                               |             |
|                                                             | CANCEL      | NEXT                                |                               |             |

Um resumo da Política de Grupo padrão é exibido na próxima página. Uma nova política de grupo pode ser criada quando você pressiona a lista suspensa e escolhe a opção para Create a new Group Policy. Para este guia, é usada a Diretiva de Grupo padrão. Escolha a opção de edição na parte superior da política, conforme mostrado na imagem:

## Remote User Experience

A group policy is a collection of user-oriented session attributes which are assigned to client when a VPN connection is established. Select or create a Group Policy object.

#### View Group Policy

| Filter                  | *                                                                                                    |
|-------------------------|----------------------------------------------------------------------------------------------------|
| DfltGrpPolicy           | <ul> <li>The second second</li></ul> |
| Create new Group Policy |                                                                                                    |
| DNS + BANNER            | Edit                                                                                                    |

Na política de grupo, adicione o tunelamento dividido para que os usuários conectados ao Anyconnect enviem apenas o tráfego destinado à rede FTD interna pelo cliente Anyconnect, enquanto todo o tráfego restante sai da conexão do usuário com o ISP, como mostrado na imagem:

| Corporate Resources (Split Tuni     | neling) |                               |   |  |
|-------------------------------------|---------|-------------------------------|---|--|
| IPv4 Split Tunneling                |         | IPv6 Split Tunneling          |   |  |
| Allow specified traffic over tunnel | ~       | Allow all traffic over tunnel | ~ |  |
| IPv4 Split Tunneling Networks       |         |                               |   |  |
| FDM_Local_Network                   |         |                               |   |  |

Na próxima página, escolha o botão Anyconnect\_Certificate adicionado na seção de certificado. Em seguida, escolha a interface na qual o FTD escuta as conexões do AnyConnect. Escolha a política Ignorar Controle de Acesso para tráfego descriptografado (sysopt permit-vpn). Esse é um comando opcional se o comando sysopt permit-vpn não é escolhido. Uma política de controle de acesso deve ser criada para permitir que o tráfego dos clientes do Anyconnect acesse a rede interna como mostrado na imagem:

| Global<br>These settings control the basic functioning o<br>apply to all connection profiles; you cannot                                                                                                    | Settings<br>of the connection. Changes to any of these options<br>configure different settings in different profiles.                                                  |
|----------------------------------------------------------------------------------------------------|----------------------------------------------------------------------------------------------------|
| Certificate of Device Identity                                                                                                    | Outside Interface                                                                                                    |
| Anyconnect_Certificate ~                                                                                                    | outside (GigabitEthernet0/0) ~                                                                                                    |
| Fully-qualified Domain Name for the Outside Inte                                                                                                    | rface                                                                                                    |
| e.g. ravpn.example.com                                                                                                    |                                                                                                    |
| Access Control for VPN Traffic<br>Decrypted VPN traffic is subjected to access control poli<br>policy for decrypted traffic option bypasses the access of<br>and the authorization ACL downloaded from the AAA set | cy inspection by default. Enabling the Bypass Access Control<br>control policy, but for remote access VPN, the VPN Filter ACL<br>rver are still applied to VPN traffic |

Bypass Access Control policy for decrypted traffic (sysopt permit-vpn)

A isenção de NAT pode ser configurada manualmente em Policies > NAT ou pode ser configurado automaticamente pelo assistente. Escolha a interface interna e as redes que os clientes do Anyconnect precisam para acessar, como mostrado na imagem.

#### NAT Exempt

Ocean and Decline

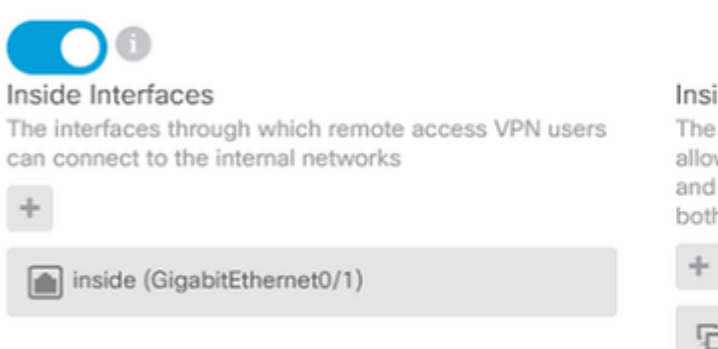

#### Inside Networks

The internal networks remote access VPN users are allowed to use. The IP versions of the internal networks and address pools must match, either IPv4, IPv6, or both.

FDM\_Local\_Network

Escolha o Pacote do Anyconnect para cada sistema operacional (Windows/Mac/Linux) com o qual os usuários possam se conectar, como mostrado na imagem.

| AnyConnect Package                                                                                                    |
|----------------------------------------------------------------------------------------------------|
| f a user does not already have the right AnyConnect package installed, the system will launch the AnyConnect installer when the client authenticates for the first time. The user can then install the package from the system. |
| You can download AnyConnect packages from software.cisco.com.<br>You must have the necessary AnyConnect software license.                                                                                                    |
| Packages                                                                                                    |
| UPLOAD PACKAGE V                                                                                                    |
| Windows: anyconnect-win-4.7.04056-webdeploy-k9.pkg                                                                                                    |
|                                                                                                    |
| BACK NEXT                                                                                                    |

A última página fornece um resumo de toda a configuração. Confirme se os parâmetros corretos foram definidos, pressione o botão Finish (Concluir) e implante a nova configuração.

#### Verificar

Use esta seção para confirmar se a sua configuração funciona corretamente.

Após a implantação da configuração, tente se conectar. Se você tiver um FQDN resolvido para o IP externo do FTD, insira-o na caixa de conexão do Anyconnect. Neste exemplo, o endereço IP externo do FTD é usado. Use o nome de usuário/senha criados na seção de objetos do FDM, conforme mostrado na imagem.

| S Cisco Any                                                     | /Connect Secu                     | re Mobility Client             |   |         | $\times$ |
|-----------------------------------------------------------------|-----------------------------------|--------------------------------|---|---------|----------|
|                                                                 | VPN:<br>Contacting<br>172, 16, 10 | 1 <b>72.16.100.10.</b><br>0.10 | ~ | Connect |          |
| Cie<br>()<br>()<br>()<br>()<br>()<br>()<br>()<br>()<br>()<br>() | sco AnyConne                      | ct   172.16.100.10             |   | ×       | Γ        |
|                                                                 | Group:<br>Username:<br>Password:  | Anyconnect<br>Anyconnect_User  |   | ~       |          |
|                                                                 |                                   | ОК                             |   | Cancel  |          |

A partir do FDM 6.5.0, não há como monitorar os usuários do Anyconnect por meio da GUI do FDM. A única opção é monitorar os usuários do Anyconnect via CLI. O console CLI da GUI do FDM também pode ser usado para verificar se os usuários estão conectados. Use esse comando, show vpn-sessiondb anyconnect.

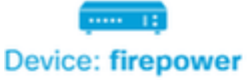

3

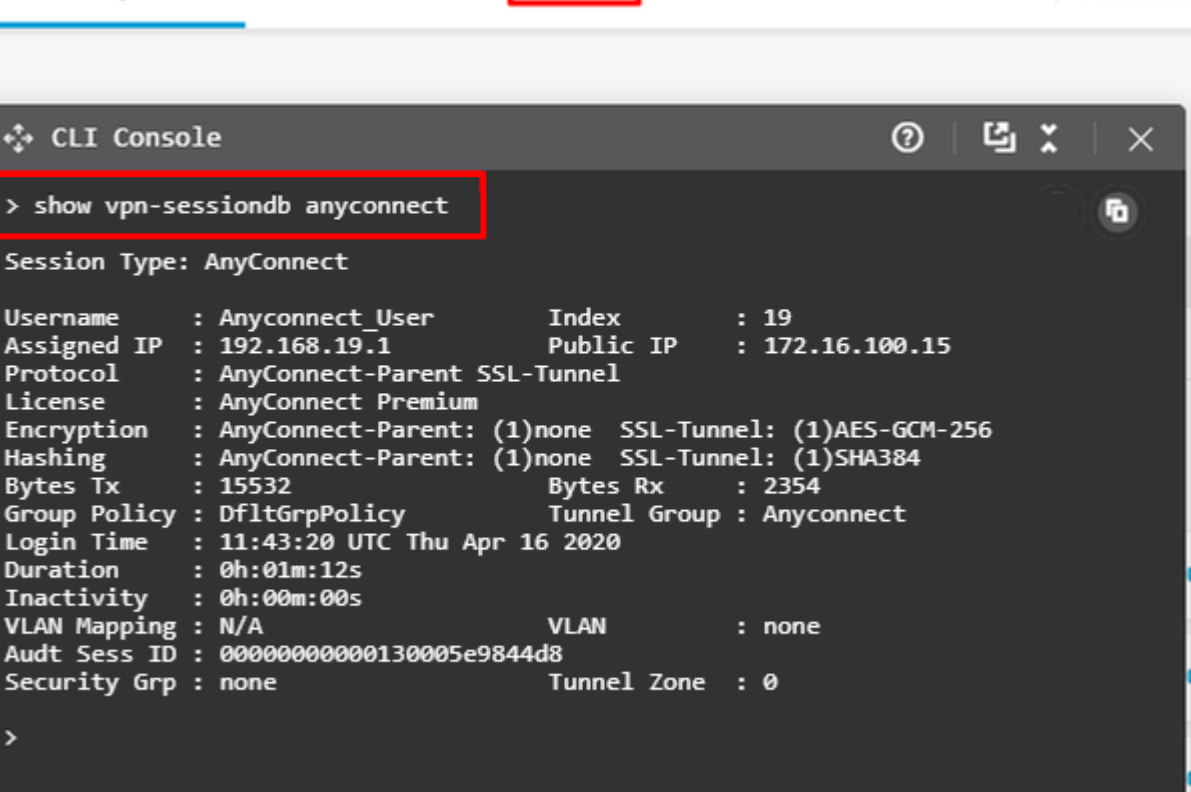

admin

Adminis

O mesmo comando pode ser executado diretamente do CLI.

```
> show vpn-sessiondb anyconnect
Session Type: AnyConnect
Username
            : Anyconnect_User
                                    Index
                                               : 15
                                    Public IP
Assigned IP : 192.168.19.1
                                                : 172.16.100.15
           : AnyConnect-Parent SSL-Tunnel
Protocol
License : AnyConnect Premium
Encryption : AnyConnect-Parent: (1)none SSL-Tunnel: (1)AES-GCM-256
            : AnyConnect-Parent: (1)none SSL-Tunnel: (1)SHA384
Hashing
         : 38830
Bytes Tx
                                    Bytes Rx
                                              : 172
                                    Tunnel Group : Anyconnect
Group Policy : DfltGrpPolicy
Login Time : 01:08:10 UTC Thu Apr 9 2020
Duration
           : 0h:00m:53s
Inactivity : 0h:00m:00s
VLAN Mapping : N/A
                                    VLAN
                                                 : none
Audt Sess ID : 0000000000000005e8e757a
                                    Tunnel Zone : 0
Security Grp : none
```

#### Troubleshooting

Esta seção fornece as informações que você pode usar para solucionar problemas da sua configuração.

Se um usuário não conseguir se conectar ao FTD com SSL, execute estas etapas para isolar os problemas de negociação de SSL:

- 1. Verifique se o endereço IP fora do FTD pode receber ping através do computador do usuário.
- 2. Use um farejador externo para verificar se o handshake triplo do TCP é bem-sucedido.

### **Problemas do AnyConnect Client**

Esta seção fornece diretrizes para solucionar os dois problemas mais comuns do AnyConnect VPN Client. Um guia de solução de problemas para o AnyConnect Client pode ser encontrado aqui: <u>AnyConnect VPN</u> <u>Client Troubleshooting Guide</u>.

#### Problemas iniciais de conectividade

Se um usuário tiver problemas de conectividade inicial, habilite o comando debug webvpn AnyConnect no FTD e analisar as mensagens de depuração. As depurações devem ser executadas no CLI do FTD. Use o comando debug webvpn anyconnect 255.

Colete um pacote DART da máquina cliente para obter os logs do AnyConnect. As instruções sobre como coletar um pacote DART podem ser encontradas aqui: <u>Collecting DART bundles</u>.

#### Problemas específicos de tráfego

Se uma conexão tiver êxito, mas o tráfego falhar no túnel VPN SSL, examine as estatísticas de tráfego no cliente para verificar se o tráfego está sendo recebido e transmitido pelo cliente. Estatísticas detalhadas de clientes estão disponíveis em todas as versões do AnyConnect. Se o cliente mostrar que o tráfego está sendo enviado e recebido, verifique o FTD para o tráfego recebido e transmitido. Se o FTD aplicar um filtro, o nome do filtro será mostrado e você poderá examinar as entradas da ACL para verificar se o tráfego está sendo descartado. Os problemas comuns de tráfego enfrentados pelos usuários são:

- Problemas de roteamento por trás do FTD a rede interna não consegue rotear pacotes de volta para os endereços IP e clientes VPN atribuídos
- Listas de controle de acesso bloqueando o tráfego
- A conversão de endereço de rede não está sendo ignorada para o tráfego VPN

Para obter mais informações sobre VPNs de acesso remoto no FTD gerenciado pelo FDM, consulte o guia de configuração completo aqui: <u>FTD de Acesso Remoto gerenciado pelo FDM</u>.

#### Sobre esta tradução

A Cisco traduziu este documento com a ajuda de tecnologias de tradução automática e humana para oferecer conteúdo de suporte aos seus usuários no seu próprio idioma, independentemente da localização.

Observe que mesmo a melhor tradução automática não será tão precisa quanto as realizadas por um tradutor profissional.

A Cisco Systems, Inc. não se responsabiliza pela precisão destas traduções e recomenda que o documento original em inglês (link fornecido) seja sempre consultado.